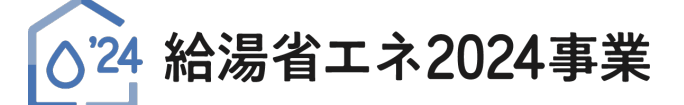

# 住宅省エネポータル 操作説明書

申請管理・入金管理 編

2024年6月28日版

本説明書について

「統括アカウント」と「担当者アカウント」は機能が異なるアカウントです。

本説明書では、給湯省エネ2024事業専用ポータルの「<u>統括アカウント</u>」において利用可能 な機能の説明を行います。

### 給湯省エネ2024事業事務局

ボームページ https://kyutou-shoene2024.meti.go.jp/

現在、お問い合わせ窓口は、たくさんのお電話をいただいており、 繋がりにくくなっております。 ご案内できることはホームページに記載しております。 お問い合わせが多いものは、よくあるご質問にも反映してまいります。 まずは上記ホームページ内の**よくあるご質問**を<u>必ずご確認</u>ください。

全宅省エネ2024キャンペーン 補助事業合同お問い合わせ窓口

**0570-055-224** <sup>P電話等からの</sup> お問い合わせ先 03-6625-2874 受付時間 9:00~17:00 (土・日・祝含む)

※電話番号はお間違えのないようにお願いいたします。 ※通話料がかかります。 ※基本的なパソコン、メール設定や操作方法についてのお問い合わせには、対応しません。

#### ≪住宅省エネポータルの推奨環境≫

- OS : Windows 11 macOS 14
  - ブラウザ: Microsoft Edge Firefox Google Chrome Safari

(いずれも最新版)

※上記環境であってもパソコン 設定により、ご利用できない、 正しく表示されない場合が あります。

## ① 本事業の専用ポータル/統括アカウント TOP画面の構成

共通ポータルTOP画面、専用ポータルの切り替えの[[専用ポータル③]給湯省エネ2024事業]をクリックすると、 本事業の専用ポータルの[TOP]画面が表示されます。

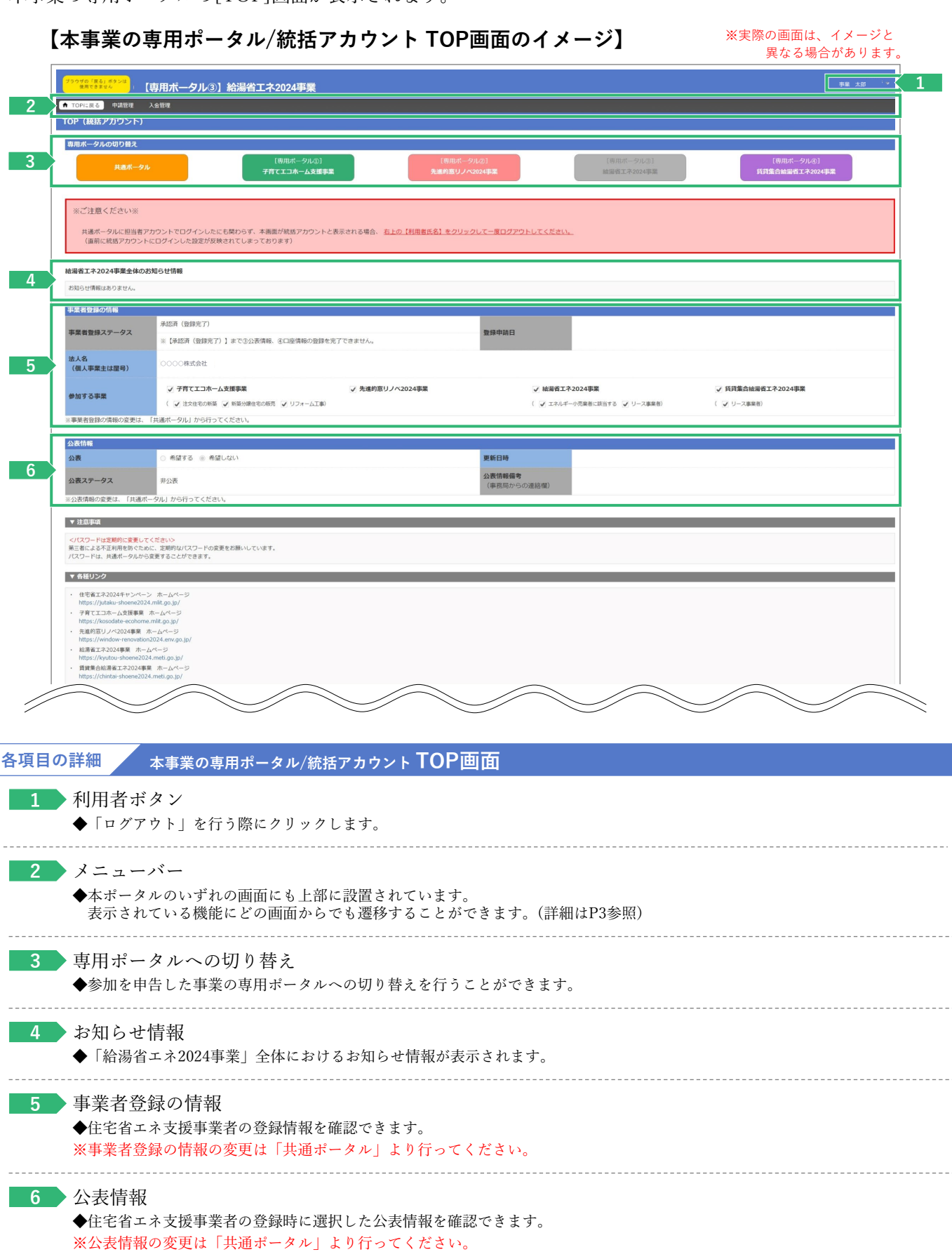

## ② 本事業の専用ポータル/統括アカウント メニューバー

メニューバーに表示されているボタンや機能をクリックすることで、各機能を利用することが可能です。

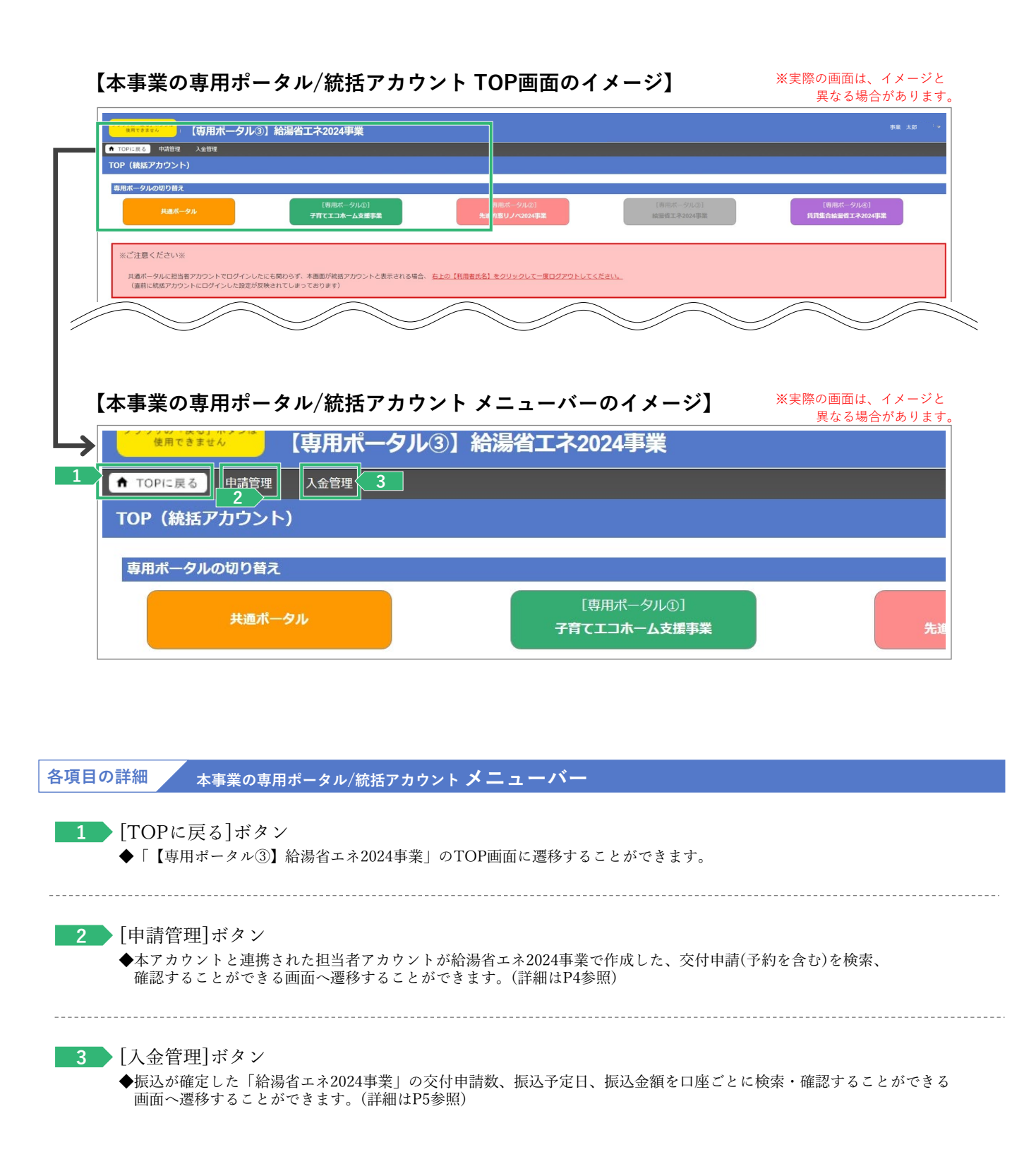

## ③ 申請管理

本アカウントと連携された担当者アカウントが「給湯省エネ2024事業」で作成した交付申請(予約を含む) を検索、確認することができます。

| プラウサの「展           | る」ボタンは<br>ません (専) | 用ポータル③】                   | 給湯省エネ2024                  | 1事業              |                                  |        |                                           |                                                           |                              |                  |            |   |  |
|-------------------|-------------------|---------------------------|----------------------------|------------------|----------------------------------|--------|-------------------------------------------|-----------------------------------------------------------|------------------------------|------------------|------------|---|--|
| ↑ TOPに戻る          | 中請管理 入金           | 管理                        |                            |                  |                                  |        |                                           |                                                           |                              |                  |            |   |  |
| ○ 交付申             | -<br> 請(予約を含む)    | 管理 検索画面                   |                            |                  |                                  |        |                                           |                                                           |                              |                  |            | Ī |  |
| オマカウン             | トと演播された明実者        | アカウト、トが絵書楽エスク             | 1024重要で作成した な(             | 十中語(系約を合わ) を除る   | - 確認すスアンが中央主オ                    |        |                                           |                                                           |                              |                  |            |   |  |
| TOPICEZ           | Treasure ocieste. | 275 2 2 1 10 Hans Hall 12 | O2-Table CTP/00/07-07-04-1 | THIN THE BOY COM | NED 9 D C C/ LLAG. 9 :           |        |                                           |                                                           |                              |                  |            |   |  |
| TOPICARS          |                   |                           |                            |                  |                                  |        |                                           |                                                           |                              |                  |            |   |  |
| 管理情報              |                   | 5000000                   |                            |                  |                                  |        |                                           |                                                           |                              |                  |            |   |  |
| ****              | 1111-15           | 000000                    |                            |                  |                                  |        |                                           |                                                           |                              |                  |            |   |  |
| 事業看名              |                   | 0000#1/2741               |                            |                  |                                  |        |                                           |                                                           |                              |                  |            |   |  |
| 検索                |                   |                           |                            |                  |                                  |        |                                           |                                                           |                              |                  |            | 1 |  |
| 申請タイプ             |                   | □ 購入・エ                    | 事タイプ(戸別) 🗌 🎚               | 入・工事タイプ (一括)     | <ul> <li>リース利用タイプ(戸別)</li> </ul> |        | ステータス                                     | □ 作成中 □                                                   | 編集完了 🗌 審査中 🗌                 | ] 審査中 (要電話確認)    | □ 訂正依頼 □ 予 |   |  |
| The second second |                   | □ リース和                    | 用タイプ (一括)                  |                  |                                  |        | 8 <b>4</b> 70                             |                                                           | ○ 安付却下 □ 申請取下                | □ 誤申請            |            |   |  |
| 交往区方              | 9                 | 山新発注文                     | 山石 山 利泉刀環住宅                | D D-RCCD         | AND THE REPORT                   |        | 〒IFFIにフ<br>ワンストップ申請フラグ                    | <ul> <li>○ 交付甲請の予約</li> <li>○ 有効</li> <li>○ 毎効</li> </ul> | 3 (1) ×119 平調<br>効 (1) 未指定   |                  |            |   |  |
| 中請作成日             |                   |                           |                            |                  |                                  | 最終更新日  |                                           |                                                           |                              |                  |            |   |  |
| 不備訂正依             | 順日                |                           |                            |                  |                                  |        | 不備訂正期限日                                   |                                                           |                              |                  |            |   |  |
| 予約提出日             |                   |                           |                            |                  |                                  |        | 予約承認日                                     |                                                           |                              |                  |            |   |  |
| 予約期限日             |                   |                           |                            |                  |                                  |        |                                           |                                                           |                              |                  |            |   |  |
| 交付申請提             |                   |                           |                            |                  | 交付決定日                            |        |                                           |                                                           |                              |                  |            |   |  |
| 共同事業者             | 共同事業者 氏           |                           |                            | -                | 共同事業者 名                          |        |                                           |                                                           |                              |                  |            |   |  |
| 共同事業者             | 法人·管理组合名          |                           |                            |                  |                                  |        |                                           |                                                           |                              |                  |            |   |  |
| 建物名               |                   |                           |                            |                  |                                  |        |                                           |                                                           |                              |                  |            |   |  |
| 補助事業者             | 旦当者ID             |                           |                            |                  |                                  | 1      | 管理キーワード                                   |                                                           |                              |                  |            |   |  |
| 担当者 部署            |                   |                           |                            |                  |                                  | 1      | 担当者 役職                                    |                                                           |                              |                  |            |   |  |
| 担当者 氏名            | (氏)               |                           |                            |                  |                                  | 1      | 担当者 氏名(名)                                 |                                                           |                              |                  |            |   |  |
| 担当者電話             | <b>番号 (固定)</b>    |                           |                            |                  |                                  | 1      | 担当者 電話番号 (携帯)                             |                                                           |                              |                  |            |   |  |
| 口座ID              |                   |                           |                            |                  |                                  |        | 振込予定日                                     |                                                           | ~                            |                  |            |   |  |
|                   |                   | a                         | 該当する由語一覧を                  | CSV7z4lltt       | Utzyk                            |        | 当月の単込プ走対象の検索力法<br>ex.) 2024年6月分の振込予定対象を検索 | する場合:振込予定日を202                                            | 4/6/1~2024/6/30にて設定          | し検索              |            |   |  |
|                   |                   |                           |                            |                  |                                  |        |                                           |                                                           |                              |                  |            |   |  |
| 検索結果              |                   | <b>V</b>                  |                            |                  |                                  |        |                                           |                                                           |                              |                  |            |   |  |
| ▲前を表示 】           | 欠を表示 🕨 🧵 / 669    | ページ 戸 1 2 3 4 5           | 6 7 8 9 10 669             | 1 - 10件 / 6683件  |                                  |        |                                           |                                                           |                              |                  |            |   |  |
| <b>b</b> —        | 補助事業者担当者ID        | 管理キーワード                   | 担当者 部署                     | 担当者 役職           | 担当者 氏名 (氏)                       | 担当者 氏名 | (名) 担当者 電話番号 (固定)                         | 担当者 電話番号 (携帯)                                             | 申請タイプ                        | 受注区分             | 申請作成日      |   |  |
| J¥相               | 00000000          |                           | 008                        | 部長               |                                  |        | 030000000                                 | 0800000000                                                | 購入・工事タイプ (戸別)                | 新築注文住宅           | 2024/05/10 |   |  |
| BFFE              | 00000000          |                           | 008                        | 部長               |                                  |        | 0.300000000                               | 0800000000                                                | 第人・工事タイプ(戸別)<br>購入・工事タイプ(戸別) | 和桌注又佳宅<br>新築分譲作宅 | 2024/05/10 |   |  |
| 詳相                | 000000000         |                           | 008                        | 部長               |                                  |        | 030000000                                 | 08000000000                                               | 開入・工事タイプ(戸別)                 | 新築注文住宅           | 2024/05/10 |   |  |
| S¥¥E              | 00000000          |                           | 0086                       | 部長               |                                  |        | 030000000                                 | 0800000000                                                | 購入・工事タイプ (戸別)                | リフォーム            | 2024/05/10 |   |  |
| 詳細                | 00000000          |                           | 0088                       | 部長               |                                  |        | 030000000                                 | 0800000000                                                | 購入・工事タイプ (戸別)                | 新築注文住宅           | 2024/05/10 |   |  |
| S¥8E              | 000000000         |                           | 0088                       | 部長               |                                  |        | 0300000000                                | 0800000000                                                | 購入・工事タイプ (戸別)                | 新築注文佳宅           | 2024/05/10 |   |  |
| 詳細                | 00000000          |                           | 0088                       | 部長               |                                  |        | 0300000000                                | 0800000000                                                | 購入・工事タイプ (戸別)                | 新築注文住宅           | 2024/05/10 |   |  |
| 3¥相               | 00000000          |                           | 008                        | 部長               |                                  |        | 030000000                                 | 0800000000                                                | 開入・工事タイプ(戸別)                 | 新築注文住宅           | 2024/05/10 |   |  |
| STAE              | 00000000          |                           | UO SEP                     | 部長               |                                  |        | 0.30000000                                | 090000000                                                 | 席人・工事タイプ (戸別)                | 和荣注又佳宅           | 2024/05/10 |   |  |
|                   |                   |                           |                            |                  |                                  |        |                                           |                                                           |                              |                  |            |   |  |

各項目の詳細

## 申請管理

検索条件を設定することで絞り込みを行うことができます。

◆検索条件を未設定の状態で[検索]ボタン(**a**)をクリックすると、作成されたすべての交付申請(予約を含む)を表示させることが できます。

#### 2 [検索]ボタン(1)をクリックすると、検索条件に合致する交付申請(予約を含む)が表示されます。

◆[詳細](65)をクリックすると、各検索結果の詳細画面に遷移し、申請内容の詳細について確認できます。

◆詳細画面では、各書類のダウンロードができます。ダウンロードできるタイミング等は、以下のとおりです。

- <交付決定以降>
- <交付確定以降> ●実績報告書(兼、請求書)(様式5)
- ●交付申請書(様式2)
   ●実績報告書(兼
   ●交付決定通知書(様式4)
   ●交付額確定通知
  - ●交付額確定通知書(様式6)
- ◆[該当する申請一覧をCSVファイルで出力]ボタン(ⓒ)をクリックすると、検索結果をCSVファイルで出力することができます。

※CSVファイルに含まれる個人情報等は、統括アカウントの利用者の責任の下で管理を行ってください。 事務局はCSVファイルの取り扱いに関する一切の責任を負いません。

## ④入金管理

振込が確定した「給湯省エネ2024事業」の交付申請数、振込予定日、振込金額を口座ごとに検索・確認する ことができます。

| ★ TOPIC戻る 申請管理                                 | 入金管理                   |              |                         |          |       |  |  |  |
|------------------------------------------------|------------------------|--------------|-------------------------|----------|-------|--|--|--|
| <ul> <li>入金管理   検索i</li> </ul>                 | 画面                     |              |                         |          |       |  |  |  |
| MAN APPROVED IN TRADUCT                        |                        |              | Location responses to 1 | 1770.00  |       |  |  |  |
| TODIE T                                        | 工作2024争集了67文刊中請款、188公子 |              | CIC190# 1 1883 9 D C C  | 1.558.9* |       |  |  |  |
| TOPICAES                                       |                        |              |                         |          |       |  |  |  |
| 管理情報                                           |                        |              |                         |          |       |  |  |  |
| 复除事業者番号                                        | 5000000                |              |                         |          |       |  |  |  |
| 事業者名                                           | 0000株式会社               |              |                         |          |       |  |  |  |
|                                                |                        |              |                         |          |       |  |  |  |
| 検索                                             |                        |              |                         |          |       |  |  |  |
| 振込予定日(年) 💋                                     | 2024年                  | ~            |                         |          |       |  |  |  |
| 服达予定日(月) (22)                                  | 5月                     | ~            |                         |          |       |  |  |  |
| 至1951年2月                                       |                        |              |                         |          | Light |  |  |  |
| 金融機関コード                                        |                        |              |                         |          | 金融機関名 |  |  |  |
| 支店コード                                          |                        |              |                         |          | 支店名   |  |  |  |
|                                                | ○ B38                  | 座 ○貯葺 ○そ     | の他 ⑧ 未指定                |          | 口座曲号  |  |  |  |
| 預金種別                                           |                        |              |                         |          |       |  |  |  |
| 預金種別                                           | a                      | 該当する口座一覧をCS\ | レファイルで出力                | リセット     |       |  |  |  |
| 预金種別                                           |                        | 读当する口座一覧をCS\ | ファイルで出力                 | リセット     |       |  |  |  |
| 孫金種別<br>検 <b>奈結果</b>                           |                        | 该当する口座一覧をCSV | C<br>C<br>C             | リセット     |       |  |  |  |
| <b>預金種別</b><br><b>検療結果</b><br>≪前を表示   次を表示 ▶ 1 | /1 <- 2 P 1 1-1#/1#    | 読当する口座一覧をCS1 | C<br>1ファイルで出力           | リセット     |       |  |  |  |

#### 

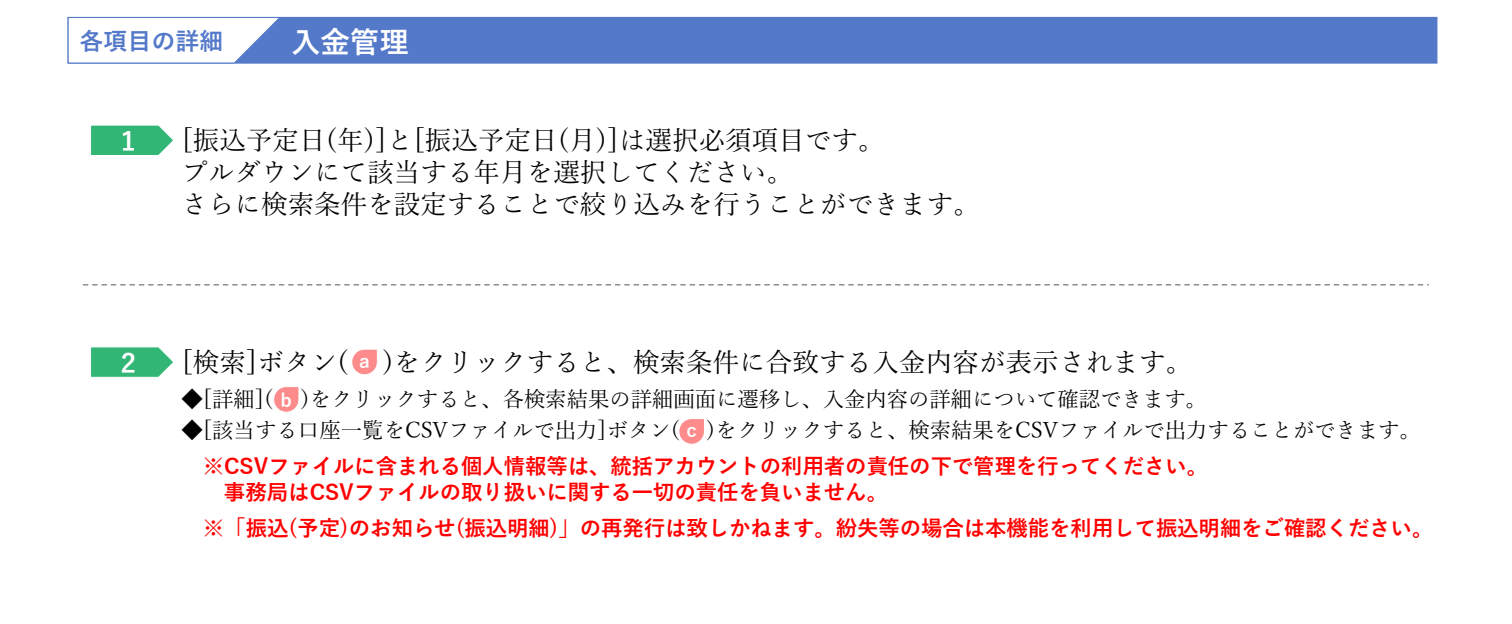